## Labo PKI-SSL (90 min)

| 1 | Objectifs | sudo ./c 2 |
|---|-----------|------------|
|   |           |            |

Ce travail de laboratoire de 90 minutes a pour objectifs d'illustrer pratiquement :

- Une infrastructure à clé publique (Public Key Infrastructure) à partir de http://ca.tdeig.ch/
- Un contexte e-commerce (SSL) avec les serveurs <a href="https://sec1.tdeig.ch/">https://sec2.tdeig.ch/</a>
  et <a href="https://sec2.tdeig.ch/">https://sec2.tdeig.ch/</a>
  et <a href="https://sec2.tdeig.ch/">https://sec2.tdeig.ch/</a>
  et <a href="https://sec2.tdeig.ch/">https://sec2.tdeig.ch/</a>
  et <a href="https://sec2.tdeig.ch/">https://sec2.tdeig.ch/</a>
  et <a href="https://sec2.tdeig.ch/">https://sec2.tdeig.ch/</a>
  et <a href="https://sec2.tdeig.ch/">https://sec2.tdeig.ch/</a>
  et <a href="https://sec2.tdeig.ch/">https://sec2.tdeig.ch/</a>
  et <a href="https://sec2.tdeig.ch/">https://sec2.tdeig.ch/</a>
  et <a href="https://sec2.tdeig.ch/">https://sec2.tdeig.ch/</a>
  et <a href="https://sec2.tdeig.ch/">https://sec2.tdeig.ch/</a>
  et <a href="https://sec2.tdeig.ch/">https://sec2.tdeig.ch/</a>
  et <a href="https://sec2.tdeig.ch/">https://sec2.tdeig.ch/</a>
  et <a href="https://sec2.tdeig.ch/">https://sec2.tdeig.ch/</a>
  et <a href="https://sec2.tdeig.ch/">https://sec2.tdeig.ch/</a>
  et <a href="https://sec2.tdeig.ch/">https://sec2.tdeig.ch/</a>
  et <a href="https://sec2.tdeig.ch/">https://sec2.tdeig.ch/</a>
  et <a href="https://sec2.tdeig.ch/">https://sec2.tdeig.ch/</a>
  et <a href="https://sec2.tdeig.ch/">https://sec2.tdeig.ch/</a>
  et <a href="https://sec2.tdeig.ch/">https://sec2.tdeig.ch/</a>
  et <a href="https://sec2.tdeig.ch/">https://sec2.tdeig.ch/</a>
  et <a href="https://sec2.tdeig.ch/">https://sec2.tdeig.ch/</a>
  et <a href="https://sec2.tdeig.ch/">https://sec2.tdeig.ch/</a>
  et <a href="https://sec2.tdeig.ch/">https://sec2.tdeig.ch/</a>
  et <a href="https://sec2.tdeig.ch/">https://sec2.tdeig.ch/</a>
  et <a href="https://sec2.tdeig.ch/">https://sec2.tdeig.ch/</a>
  et <a href="https://sec2.tdeig.ch/">https://sec2.tdeig.ch/</a>
  et <a href="https://sec2.tdeig.ch/">https://sec2.tdeig.ch/</a>
  et <a href="https://sec2.tdeig.ch/">https://sec2.tdeig.ch/</a>
  et <a href="https://sec2.tdeig.ch/">https://sec2.tdeig.ch/</a>
  et <a href="https://sec2.tdeig.ch/">https://sec2.tdeig.ch/</a>
  et <a href="https://sec2.tdeig.ch/">https://

Le client SSL (navigateur) choisi est IE6 (Internet Explorer 6) qui gère et affiche mieux les conditions anormales

De plus la procédure décrite au §3 pour obtenir un certificat utilise l'autorité de certification de Windows Server 2008 qui n'est pas compatible avec Windows7

Vous allez donc utiliser la **virtualisation** offerte par le produit gratuit **VirtualBox** pour disposer d'un système **Windows XP-SP3** alors que les PCs du labo, situés dans l'intranet, utilisent une image **Windows7** 

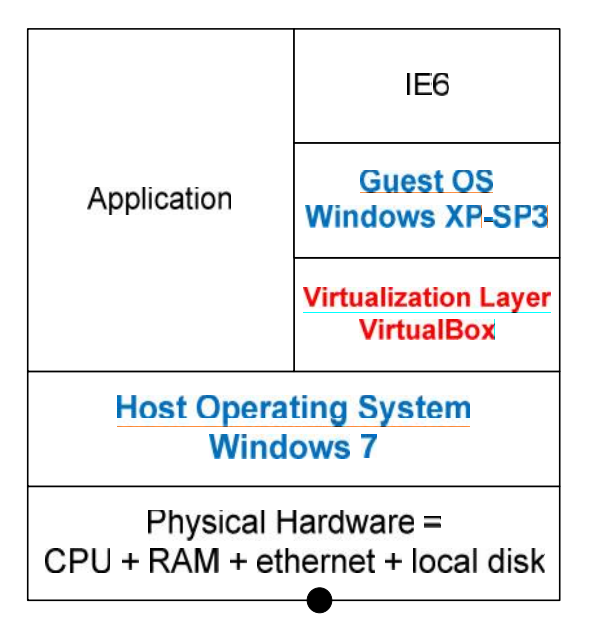

#### Je vous encourage à utiliser l'excellent produit VirtualBox supporté par Oracle

- VirtualBox is a cross-platform virtualization application
- VirtualBox runs on Windows, Linux, Macintosh, and Solaris hosts
- VirtualBox supports a large number of guest operating systems including Windows (..., XP, Server 2003, Vista, Windows 7), Linux (2.4 and 2.6), OpenBSD, ...
- Consulter <u>https://www.virtualbox.org/</u>

# Je vous encourage aussi à utiliser l'autorité de certification du labo <u>http://ca.tdeig.ch/</u> pour envoyer un *email* signé, ...

Lien Documents utiles dont le corrigé dans le partage réseau

Action Ouvrir une session utilisateur Username=albert password=admin sous Windows7 Copier le dossier \\10.2.1.1\doc1abo\Secu\PKI-SSL sur le bureau

> Clic sur **XP\_PKI-SSL.ova** (dossier copié) pour importer Démarrer cette machine virtuelle Eliminer les messages d'avertissement avec Enter

### 2 Chaîne de certification et authentification du serveur

But 2 Utiliser le serveur sec1.tdeig.ch pour étudier les mécanismes liés aux certificats (serveur, root, ...)

Action Lancer IE (Internet Explorer) puis entrer le lien <u>https://sec1.tdeig.ch/</u>

Ignorer dans un premier temps le message d'erreur "*The security certificate was issued by a company…* " en répondant Yes pour continuer

| Security | Aler                  | t 🔀                                                                                                    |  |
|----------|-----------------------|----------------------------------------------------------------------------------------------------|--|
| ß        | Infor<br>char<br>secu | tion you exchange with this site cannot be viewed or<br>ed by others. However, there is a problem with the site's<br>v certificate.                                        |  |
|          |                       | The security certificate was issued by a company you have<br>not chosen to trust. View the certificate to determine whether<br>you want to trust the certifying authority. |  |
|          | 0                     | The security certificate date is valid.                                                                                                    |  |
|          | 0                     | The security certificate has a valid name matching the name<br>of the page you are trying to view.                                                                         |  |
|          | Doy                   | ou want to proceed?                                                                                                    |  |
|          |                       | Yes No View Certificate                                                                                                    |  |

- Question 2a Comment repère-t-on une connexion sécurisée ?
- Action Pointer avec la souris sur le cadenas (en bas à droite de la fenêtre) afin de connaître le type de chiffrement utilisé.
- Question 2b Quelle information est fournie ?
- Question 2c S'agit-il d'un chiffrement symétrique ou asymétrique ?
- Action Double-cliquer sur le cadenas
- Question 2d A qui appartient ce certificat (onglet General) ?
- Question 2e Par qui a-t-il été délivré ?
- **Question 2f** A quoi sert ce certificat (onglet *Details*) ?
- Question 2g Ce certificat a-t-il été envoyé par le serveur ou était-il mémorisé localement sur votre PC ?
- **Question 2h** Pourquoi l'onglet *General* affiche le message d'erreur suivant : This certificate cannot be verified up to a trusted certification authority.
- Action Corriger afin de supprimer ce message d'erreur
- Aide Une partie de la solution se trouve sur le site web de l'autorité de certification http://ca.tdeig.ch
- RappelUne PKI repose principalement sur la notion de certificats.<br/>Il en existe plusieurs types et leur rôle peut être différent<br/>Tous les certificats (mémorisés localement) se trouvent dans le certificate store accessible depuis<br/>Internet Explorer Tools Internet Options Content Certificates
- Question 2i Comment avez-vous fait pour supprimer le message d'erreur ?

30'

| Question 2j | Quel risque avez-vous pris ?                                                     |
|-------------|----------------------------------------------------------------------------------|
| Question 2k | Quelle est la bonne procédure lors du téléchargement d'un certificat autosigné ? |
| Question 2I | Dans quelle catégorie (onglet) doit se trouver ce certificat ?                   |

Question 2m Pourquoi ?

- **Question 2n** Quelle confiance avez-vous dans la liste des autorités de certification présente dans l'onglet *Trusted Root CA* ?
- Question 20 Avec IE, comment procédez-vous pour obtenir ce cas d'erreur ?

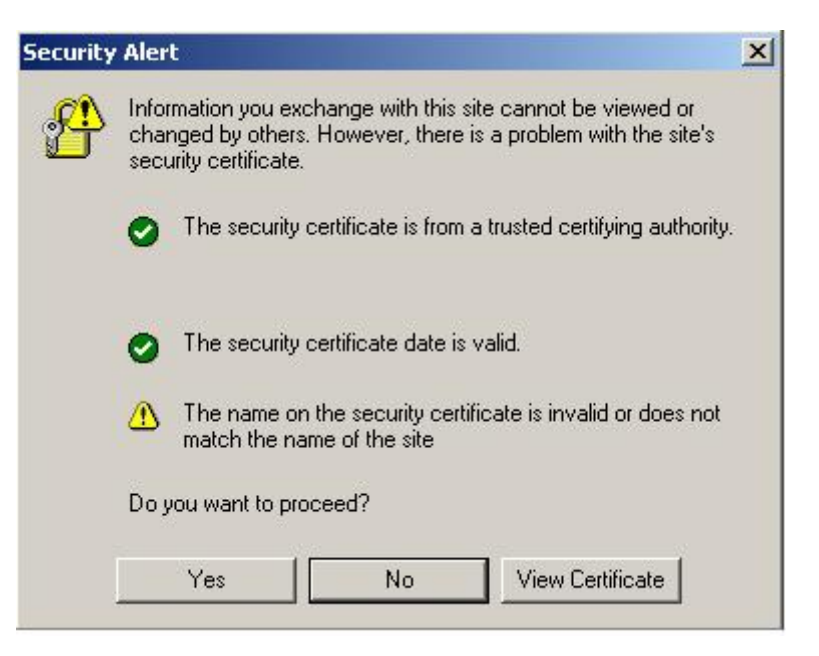

| 3           | Authentification du client                                                                                                    | 10'  |
|-------------|----------------------------------------------------------------------------------------------------|------|
| But 3       | Etablir une connexion sur le site <u>https://sec2.tdeig.ch:444</u> qui exige une authentification d<br>l'utilisateur                                                                                                    | е    |
| Rappel      | L'authentification du client est optionnelle et permet d'obtenir un niveau de sécurité plus é qu'avec l'utilisation d'un mot de passe.                                                                                                    | levé |
| Action      | Tenter avec IE d'établir une session https://sec2.tdeig.ch:444                                                                                                    |      |
| Question 3a | Que se passe-t-il ?                                                                                                    |      |
| Question 3b | Que réclame le serveur ?                                                                                                    |      |
| Objectif    | Utiliser l'autorité de certification du labo pour obtenir un certificat utilisateur                                                                                                    |      |
| Action      | Avec IE, ouvrir la page par défaut du site <u>http://ca.tdeig.ch</u><br>Cliquer sur le lien <i>Request a certificate</i><br>Choisir <i>advanced certificate request</i> puis <i>Create and submit a request to this CA</i><br>N'entrez que votre nom dans le champ <i>Name</i> puis <i>Submit</i><br>Répondre par Oui à la mise en garde<br>Cliquer sur <i>Install this certificate</i><br>Fermer IE puis l'ouvrir à nouveau. |      |

| Test                                                                                                    | Vérifier que ce certificat a bien été installé sur votre PC                                                                                                    |                            |  |
|----------------------------------------------------------------------------------------------------|----------------------------------------------------------------------------------------------------|----------------------------|--|
| Question 3c                                                                                                    | Où se trouve-t-il ?                                                                                                    |                            |  |
| Remarque                                                                                                    | Toutes les autorités de certification ne délivrent pas les certificats si facilement !<br>Certaines par exemple, exigent un contrôle physique de la personne via un service<br>d'enregistrement ( <i>RA</i> = <i>Registration Authority</i> ).                                                                                                    |                            |  |
| Question 3d                                                                                                    | Qui (votre PC – CA LaboTD) a généré la paire de clés ?                                                                                                    |                            |  |
| Question 3e                                                                                                    | Où est mémorisée votre clé privée ?                                                                                                    |                            |  |
| Question 3f                                                                                                    | Que doit faire l'administrateur d'un site SSL pour accepter les certificats utilisateurs l'autorité de certification du labo ?                                                                                                    | délivrés par               |  |
| 4                                                                                                    | Certificats révoqués                                                                                                    | 10'                        |  |
| But 4                                                                                                    | Comprendre l'utilité de la liste de révocation                                                                                                    |                            |  |
| Rappel                                                                                                    | Sur le principe d'une carte de crédit, il est nécessaire de pouvoir bloquer un certifica propriétaire se fait voler sa clé privée par exemple.                                                                                                    | t si son                   |  |
|                                                                                                    | Chaque autorité de certification doit mettre à jour la liste des certificats révoqués (CRL = Certificate Revocation List) et la publier (service en ligne).                                                                                                    |                            |  |
| Aide                                                                                                    | L'onglet Details d'un certificat vous donne généralement le lien à cette CRL                                                                                                    |                            |  |
| Question 4a                                                                                                    | Comment procédez-vous pour visualiser la CRL de CA = laboTD ?                                                                                                    |                            |  |
| Question 4b                                                                                                    | Combien de certificats ont été révoqués ?                                                                                                    |                            |  |
| Question 4c                                                                                                    | Qui doit utiliser cette liste de révocation ?                                                                                                    |                            |  |
|                                                                                                    |                                                                                                    |                            |  |
| 5                                                                                                    | Analyse du protocole SSL                                                                                                    | 30'                        |  |
| 5<br>But 5                                                                                                    | Analyse du protocole SSL<br>Etudier le protocole SSL à partir d'une acquisition Wireshark ssl_poste.pcap prése<br>partage.                                                                                                    | 30'<br>nte dans le         |  |
| 5<br>But 5<br>Action                                                                                                    | Analyse du protocole SSL         Etudier le protocole SSL à partir d'une acquisition Wireshark ssl_poste.pcap préser partage.         Accéder au fichier ssl_poste.pcap (dossier copié)                                                                                                    | <b>30</b> '<br>nte dans le |  |
| 5<br>But 5<br>Action<br>Important                                                                                           | Analyse du protocole SSL         Etudier le protocole SSL à partir d'une acquisition Wireshark ssl_poste.pcap préser partage.         Accéder au fichier ssl_poste.pcap (dossier copié)         Préciser dans chacune de vos réponses le numéro du paquet                                                                                                    | <b>30</b> '<br>nte dans le |  |
| 5<br>But 5<br>Action<br>Important<br>Question 5a                                                                            | Analyse du protocole SSL         Etudier le protocole SSL à partir d'une acquisition Wireshark ssl_poste.pcap préser partage.         Accéder au fichier ssl_poste.pcap (dossier copié)         Préciser dans chacune de vos réponses le numéro du paquet         Quel est le FQDN (Full Qualified Domain Name) choisi pour cette connexion SSL ?                                                                                                    | <b>30'</b><br>nte dans le  |  |
| 5<br>But 5<br>Action<br>Important<br>Question 5a<br>Question 5b                                                             | Analyse du protocole SSL         Etudier le protocole SSL à partir d'une acquisition Wireshark ssl_poste.pcap préser partage.         Accéder au fichier ssl_poste.pcap (dossier copié)         Préciser dans chacune de vos réponses le numéro du paquet         Quel est le FQDN (Full Qualified Domain Name) choisi pour cette connexion SSL ?         Quel est la version SSL utilisée par le client dans le paquet Client Hello ?                                                                                                    | <b>30'</b><br>nte dans le  |  |
| 5<br>But 5<br>Action<br>Important<br>Question 5a<br>Question 5b<br>Question 5c                                              | Analyse du protocole SSL         Etudier le protocole SSL à partir d'une acquisition Wireshark ssl_poste.pcap préser partage.         Accéder au fichier ssl_poste.pcap (dossier copié)         Préciser dans chacune de vos réponses le numéro du paquet         Quel est le FQDN (Full Qualified Domain Name) choisi pour cette connexion SSL ?         Quel est la version SSL utilisée par le client dans le paquet Client Hello ?         Quelle est la valeur (4 premiers octets) du champ client.random ?                                                                                                    | 30'<br>nte dans le         |  |
| 5<br>But 5<br>Action<br>Important<br>Question 5a<br>Question 5b<br>Question 5c<br>Question 5d                               | Analyse du protocole SSL         Etudier le protocole SSL à partir d'une acquisition Wireshark ssl_poste.pcap préser partage.         Accéder au fichier ssl_poste.pcap (dossier copié)         Préciser dans chacune de vos réponses le numéro du paquet         Quel est le FQDN (Full Qualified Domain Name) choisi pour cette connexion SSL ?         Quel est la version SSL utilisée par le client dans le paquet Client Hello ?         Quelle est la valeur (4 premiers octets) du champ client.random ?         Quels sont les algorithmes de chiffrement proposés par le client ?                                                                                                    | 30'<br>nte dans le         |  |
| 5<br>But 5<br>Action<br>Important<br>Question 5a<br>Question 5b<br>Question 5c<br>Question 5d                               | Analyse du protocole SSL         Etudier le protocole SSL à partir d'une acquisition Wireshark ssl_poste.pcap préserpartage.         Accéder au fichier ssl_poste.pcap (dossier copié)         Préciser dans chacune de vos réponses le numéro du paquet         Quel est le FQDN (Full Qualified Domain Name) choisi pour cette connexion SSL ?         Quel est la version SSL utilisée par le client dans le paquet Client Hello ?         Quelle est la valeur (4 premiers octets) du champ client.random ?         Quells sont les algorithmes de chiffrement proposés par le client ?         Quelles sont les fonctions de hachage proposées par le client ?                                                                                   | 30'<br>nte dans le         |  |
| 5<br>But 5<br>Action<br>Important<br>Question 5a<br>Question 5b<br>Question 5c<br>Question 5d<br>Question 5e<br>Question 5f | Analyse du protocole SSL         Etudier le protocole SSL à partir d'une acquisition Wireshark ssl_poste.pcap préserpartage.         Accéder au fichier ssl_poste.pcap (dossier copié)         Préciser dans chacune de vos réponses le numéro du paquet         Quel est le FQDN (Full Qualified Domain Name) choisi pour cette connexion SSL ?         Quel est la version SSL utilisée par le client dans le paquet Client Hello ?         Quelle est la valeur (4 premiers octets) du champ client.random ?         Quelles sont les algorithmes de chiffrement proposés par le client ?         Quelles sont les fonctions de hachage proposées par le client ?         Quelle suite cryptographique est choisie et par qui ?                    | 30'<br>nte dans le         |  |
| 5<br>But 5<br>Action<br>Important<br>Question 5a<br>Question 5b<br>Question 5c<br>Question 5d<br>Question 5f<br>Question 5f | Analyse du protocole SSL         Etudier le protocole SSL à partir d'une acquisition Wireshark ssl_poste.pcap préserpartage.         Accéder au fichier ssl_poste.pcap (dossier copié)         Préciser dans chacune de vos réponses le numéro du paquet         Quel est le FQDN ( <i>Full Qualified Domain Name</i> ) choisi pour cette connexion SSL ?         Quel est la version SSL utilisée par le client dans le paquet <i>Client Hello</i> ?         Quelle est la valeur (4 premiers octets) du champ <i>client.random</i> ?         Quelles sont les algorithmes de chiffrement proposées par le client ?         Quelle suite cryptographique est choisie et par qui ?         Quelle est la longueur du certificat échangé ?             | 30'<br>nte dans le         |  |
| 5<br>But 5<br>Action<br>Important<br>Question 5a<br>Question 5b<br>Question 5c<br>Question 5d<br>Question 5f<br>Question 5g | Analyse du protocole SSL         Etudier le protocole SSL à partir d'une acquisition Wireshark ssl_poste.pcap préser partage.         Accéder au fichier ssl_poste.pcap (dossier copié)         Préciser dans chacune de vos réponses le numéro du paquet         Quel est le FQDN (Full Qualified Domain Name) choisi pour cette connexion SSL ?         Quel est la version SSL utilisée par le client dans le paquet Client Hello ?         Quelle est la valeur (4 premiers octets) du champ client.random ?         Quelles sont les algorithmes de chiffrement proposés par le client ?         Quelle suite cryptographique est choisie et par qui ?         Quelle est la longueur du certificat échangé ?         Comment accéder à la CRL ? | 30'<br>nte dans le         |  |

- Question 5i Quelle est la longueur du champ Premaster Secret ? Bien réfléchir !
- **Question 5j** Quels sont les paquets protégés (chiffrement + intégrité) par SSL ?
- Question 5k Pourquoi conseille-t-on à l'utilisateur du site <u>http://www.poste.ch/</u> d'établir une connexion sécurisée avec <u>https://www.poste.ch/</u> ?

### 6 Exercices facultatifs pour ceux qui ont terminé tous les points précédents

- **Ex 6a** Déterminer la chaîne de certification pour le site <u>https://www.poste.ch/</u> Combien y a-t-il de niveaux ? Pourquoi ?
- Ex 6bAvec IE, ouvrir la page par défaut du site <a href="http://ca.tdeig.ch">http://ca.tdeig.ch</a>Cliquer sur le lien Request a certificateChoisir advanced certificate request puis Create and submit a request to this CAExpliquer l'usage des différents types de certificatsExpliquer le rôle du champ CSPExpliquer quand il convient d'utiliser l'option Mark key as exportable
- **Ex 6c** Etudier la chaîne de certification du serveur <u>https://www.switch.ch/</u>

| SWITCH [CH] https://www.switch.ch                                                                                                    | General Details Certification Path      |
|----------------------------------------------------------------------------------------------------|-----------------------------------------|
| SWITCH ×                                                                                                    | QuoVadis Root CA 2                      |
| Permissions Connection                                                                                                    | www.switch.ch                           |
| The identity of SWITCH at Zuerich, Zuerich CH has<br>been verified by QuoVadis Global SSL ICA but does<br>not have public audit records.<br><u>Certificate information</u>                                                                                                    |                                         |
| Your connection to www.switch.ch is encrypted with 256-bit encryption.                                                                                                    |                                         |
| The connection uses TLS 1.2.                                                                                                    |                                         |
| The connection is encrypted using AES_256_CBC,<br>with SHA1 for message authentication and<br>DHE_RSA as the key exchange mechanism.                                                                                                    |                                         |
| Parcourir les documents                                                                                                    |                                         |
| <ul> <li><u>https://www.switch.ch/ff/pki/aai/</u></li> <li><u>http://www.guovadisglobal.ch/Zertifikate/SSI.Certifikate/SSI.Ce</u></li></ul> | rtificates aspx                         |
| <ul> <li><u>https://cabforum.org/info-for-consumers/</u></li> </ul>                                                                                                    |                                         |
| Parcourir l'excellent travail de diplôme de Mario Pasqual<br>http://www.tdeig.ch/SSL_PKI_CA/pasquali_M.pdf<br>http://www.tdeig.ch/SSL_PKI_CA/pasquali_P.pdf                                                                                                    | i                                       |
| CSP basé sur un jeton USB Aladdin eToken PRO USB <u>http://www.aladdin.com/etoken/pro/usb.asp</u>                                                                                                    |                                         |
| Etudier le document Lab_OpenSSL.pdf qui montre la ma<br>et le certificat de sec1.tdeig.ch                                                                                                    | arche à suivre pour générer la paire de |

Ex 6d

Ex 6e

Ex 6f